# KRAMER

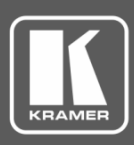

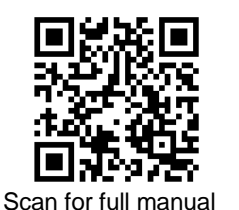

# 676T / 676R Quick Start Guide

This guide helps you install and use your 676T / 676R for the first time.

Go to <u>www.kramerav.com/downloads/676T</u> or <u>www.kramerav.com/downloads/676R</u> to download the latest user manual and check if firmware upgrades are available.

### Step 1: Check what's in the box

- ☑ 676T HDMI Optical Transmitter or 676R HDMI Optical Receiver
- I Bracket set

 $\mathbf{\mathbf{V}}$ 

- 4 Rubber feet
  - 1 Quick start guide

✓ 1 OSP-MM1 Fiber Optic SFP+ Transceiver

### Step 2: Get to know your 676T and 676R

676T can be connected to a single 676R device or to multiple devices via optical splitters. When multiple devices are connected, a receiver device is defined as primary when its Tx (SFP+ OUT) optical fiber is connected directly to the 676T Rx optical fiber (SFP+ IN).

1 Power cord and adapter

**()** 676T

| ( | 2        | 3       |     |  |
|---|----------|---------|-----|--|
|   | out<br>O | Rx<br>O | 676 |  |

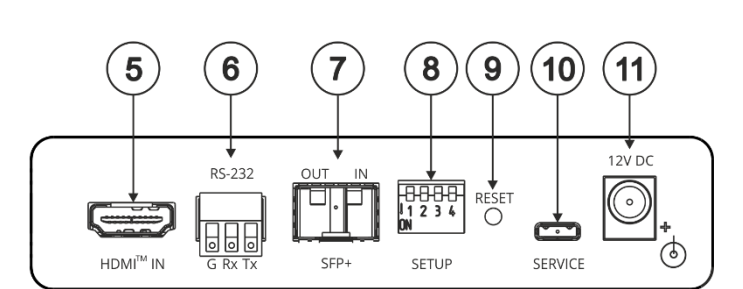

| HDMI Optical | Transmitter |
|--------------|-------------|
|--------------|-------------|

| #  | Feature                                              |    | Function                                                                                                    |  |  |  |
|----|------------------------------------------------------|----|----------------------------------------------------------------------------------------------------|--|--|--|
| 1  | IN LED                                               |    | Lights green when a connected source device (with an active HDMI <sup>™</sup> signal) is detected.<br>Flashes 4 times green when resetting the device.<br>Off when no active signal is detected on the connected HDMI source device.                           |  |  |  |
| 2  | OUT LED                                              |    | Lights green when an HDMI acceptor device (with an active HDMI signal) is detected.<br>Off when no active signal is detected on the connected acceptor.                                                                                                    |  |  |  |
| 3  | LINK LEDs                                            | Tx | Lights green when OUT IN SFP+ is connected, and an active Tx optical link is detected.<br>Lights red when OUT IN SFP+ is connected, and a fault is detected on the single/primary<br>676R receiving optical link.<br>Off when the OUT IN SFP+ is disconnected. |  |  |  |
|    |                                                      | Rx | Lights green when OUT IN SFP+ is connected, and an active Rx optical link is detected.<br>Lights red when OUT IN SFP+ is connected, and a fault is detected on the incoming optical<br>link.<br>Off when OUT IN SFP+ is disconnected.                          |  |  |  |
| 4  | ON LED                                               |    | Lights green when the device receives power.                                                                                                    |  |  |  |
| 5  | HDMI <sup>™</sup> IN Connector                       |    | Connect to an HDMI source.                                                                                                    |  |  |  |
| 6  | RS-232 (Tx, Tr, G) 3-pin<br>Terminal Block Connector |    | Connect to a serial controller to communicate serially with all the connected receivers.                                                                                                    |  |  |  |
| 7  | OUT IN SFP+ Connector                                |    | Connect the fiber optic cable to the plugged-in SFP+ optical module connectors. (OSP-MM1, included).                                                                                                    |  |  |  |
| 8  | SETUP 4-way DIP-switch                               |    | Sets the device behavior.                                                                                                    |  |  |  |
| 9  | RESET Recessed Button                                |    | Press and hold for 5 seconds or less to reset the device.<br>Press and hold for over 5 seconds to reset the device to factory default values.                                                                                                    |  |  |  |
| 10 | SERVICE Micro USB Port                               |    | Connect to a PC to perform firmware upgrade (via K-Upload).                                                                                                    |  |  |  |
| 11 | 12V DC Power Connector                               |    | 12V DC connector for powering the unit.                                                                                                    |  |  |  |

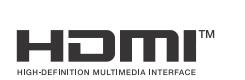

P/N: 2900-301397QS

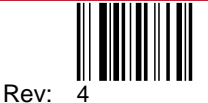

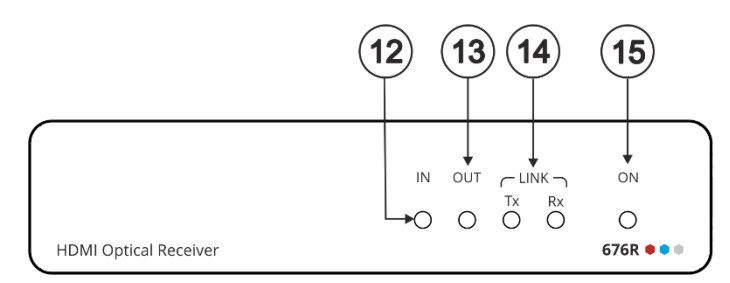

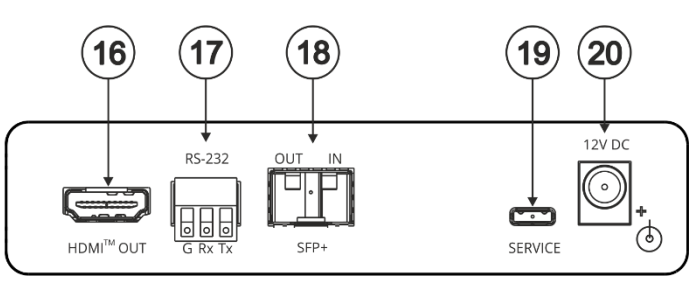

| #  | Feature                                              |    | Function                                                                                                    |  |  |  |
|----|------------------------------------------------------|----|----------------------------------------------------------------------------------------------------|--|--|--|
| 12 | IN LED                                               |    | Lights green when a connected HDMI source device (with an active HDMI signal) is detected.                            |  |  |  |
|    |                                                      |    | Flashes 4 times green when resetting the device.                                                                      |  |  |  |
|    |                                                      |    | Off when no active signal is detected on the connected source device.                                                 |  |  |  |
|    |                                                      |    | IN LED is always off for 676R receivers other than the single/primary device.                                         |  |  |  |
| 13 | OUT LED                                              |    | Lights green when an HDMI acceptor device (with an active HDMI signal) is detected on the single/primary 676R device. |  |  |  |
|    |                                                      |    | Off when no active signal is detected on the connected acceptor.                                                      |  |  |  |
| 14 | LINK LEDs                                            | Тх | Lights green when OUT IN SFP+ is connected, and an active Tx optical link is detected.                                |  |  |  |
|    |                                                      |    | Lights red when OUT IN SFP+ is connected, and a fault is detected on the 676T receiving optical link.                 |  |  |  |
|    |                                                      |    | (i) Tx LED on devices other than the single/primary 676R device always light red.                                     |  |  |  |
|    |                                                      |    | Off when OUT IN SFP+ is disconnected.                                                                                 |  |  |  |
|    |                                                      | Rx | Lights green when OUT IN SFP+ is connected, and an active Rx optical link is detected.                                |  |  |  |
|    |                                                      |    | Lights red when OUT IN SFP+ is connected, and a fault is detected on the incoming active optical link.                |  |  |  |
|    |                                                      |    | Off when OUT IN SFP+ is disconnected.                                                                                 |  |  |  |
| 15 | ON LED                                               |    | Lights green when the device receives power.                                                                          |  |  |  |
| 16 | HDMI <sup>™</sup> OUT Connector                      |    | Connect to an HDMI acceptor.                                                                                          |  |  |  |
| 17 | RS-232 (Tx, Tr, G) 3-pin Terminal<br>Block Connector |    | Connect to the serial control port of a controlled device located next to the 676R.                                   |  |  |  |
|    |                                                      |    | (i) Only the controlled device connected to the single/primary receiver returns                                       |  |  |  |
|    |                                                      |    | serial data to the transmitter.                                                                                       |  |  |  |
| 18 | OUT IN SFP+ Connector                                |    | Connect the fiber optic cable to the plugged-in SFP+ optical module connectors (OSP-MM1, Included).                   |  |  |  |
| 19 | SERVICE Micro USB Port                               |    | Connect to a PC to perform firmware upgrade via K-Upload.                                                             |  |  |  |
| 20 | 12V DC Power Connector                               |    | 12V DC connector for powering the unit.                                                                               |  |  |  |

### Step 3: Mount 676T/676R

Install 676T/676R using one of the following methods:

• Attach the rubber feet and place the unit on a flat surface.

- Fasten a bracket (included) on each side of the unit and attach it to a flat surface (see <u>www.kramerav.com/downloads/676T</u>).
- Mount the unit in a rack using the recommended rack adapter (see <a href="http://www.kramerav.com/product/676T">www.kramerav.com/product/676T</a>).

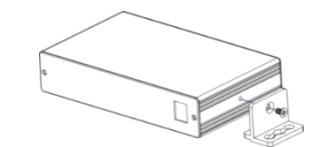

٠

- Ensure that the environment (e.g., maximum ambient temperature & air flow) is compatible for the device. Avoid uneven mechanical loading.
- Avoid uneven mechanical loading.
  Appropriate consideration of equipment nameplate ratings should be used for avoiding overloading of the circuits.
  Reliable earthing of rack-mounted equipment should be maintained.
- Reliable earthing of fack-mounted equipment should be factoring of fack-mounted equipment should be factoring of factoring of factoring

### Step 4: Connect inputs and outputs

Always switch OFF the power on each device before connecting it to your 676T/676R.

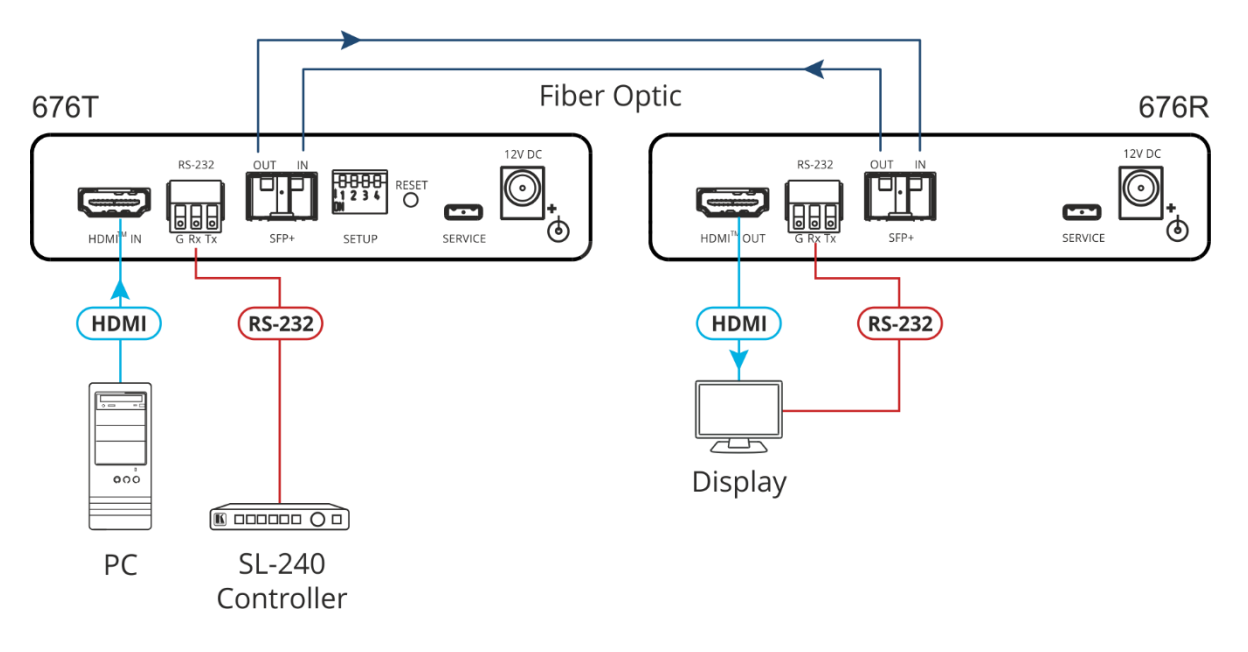

For optimal performance, use the recommended Kramer cables available at <u>www.kramerav.com/product/676T</u>. Using third-party cables may cause damage!

# To install/replace the OSP-MM1 or other Kramer recommended SFP+ transceiver:

- 1. Pull the bail out and remove the currently installed transceiver, insert the protective cap and store in a safe place.
- 2. Make sure the bail of the new transceiver is pushed up, in the closed position.
- 3. Insert the new transceiver into the relevant optical device SFP+ slot and push it in until it clicks.
- 4. Remove the protective cap and store it in a safe place for future use.

**Warning:** Connecting the OSP SFP+ connector to an LC(APC) fiber connector may cause poor performance and damage the connector! Refer to <u>www.kramerav.com/downloads/OSP-MM1</u> for more information.

#### Warning: Class 1 Laser Product

- Invisible laser radiation present.
- Avoid long-term viewing of laser.
- Avoid the use of magnifying viewing aids or instruments (such as binoculars, telescopes, microscopes and magnifying lenses, but not spectacles or contact lenses).
- Avoid placing optical devices in the emitted beam that could cause the concentration of the laser radiation to be increased.

### Step 5: Connect power

Connect the power cord to 676T/676R and plug it into the mains electricity. Safety Instructions (See <u>www.kramerav.com</u> for updated safety information)

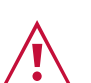

Caution: • There are no operator serviceable parts inside the unit.

- Warning:
  Use only the power cord that is supplied with the unit.
- Disconnect the power and unplug the unit from the wall before installing

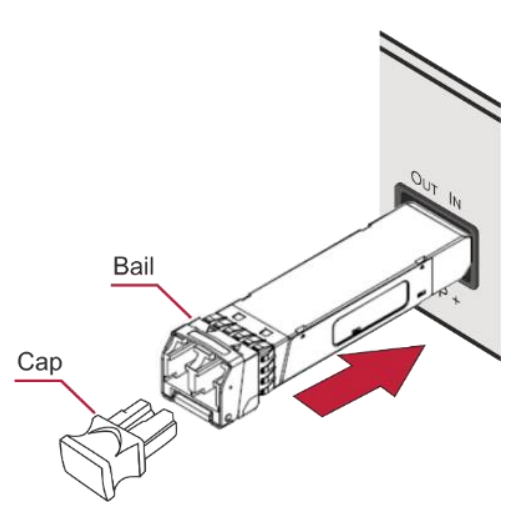

## Step 6: Operate 676T and 676R

### Set the 676T DIP-switches

The DIP-switch setup on 676T applies to all the 676R devices that are connected.

A DIP-switch that is down is on, up is off. Changes to the DIP-switches take effect immediately. By-default, all DIP-switches are set to Off

| # | Function              | Status                                                                                                    |
|---|-----------------------|----------------------------------------------------------------------------------------------------|
| 1 | EDID Lock             | Off (up) – Unlock stored EDID.                                                                                                    |
|   |                       | On (down) – Lock stored EDID.                                                                                                    |
| 2 | Color Depth           | Off (up) – Follow output color depth.<br>On (down) – Force 8-bit color depth.                                                             |
| 3 | Input HDCP Appearance | Off (up) – HDCP ON. Always input HDCP-supported appearance.<br>On (down) – HDCP OFF. Always input HDCP-unsupported appearance (MAC mode). |
| 4 | For future use        |                                                                                                    |

#### **Control the devices**

Operate remotely, by RS-232 serial commands transmitted by a touch screen system, PC, or other serial controller

| RS-232 Control / Protocol 3000 on the Micro USB    |                                                                                    |                 |       |  |  |
|----------------------------------------------------|------------------------------------------------------------------------------------|-----------------|-------|--|--|
| Baud Rate:                                         | 115,200                                                                            | Parity:         | None  |  |  |
| Data Bits:                                         | 8                                                                                  | Command Format: | ASCII |  |  |
| Stop Bits:                                         | 1                                                                                  |                 |       |  |  |
| Example (get device model name): #model? <cr></cr> |                                                                                    |                 |       |  |  |
| Factory Default Parameters                         |                                                                                    |                 |       |  |  |
| Reset front panel button:                          | Press and hold for over 5 seconds to reset the device to factory default settings. |                 |       |  |  |
| P3K command:                                       | #factory <cr></cr>                                                                 |                 |       |  |  |

The terms HDMI, HDMI High-Definition Multimedia Interface, and the HDMI Logo are trademarks or registered trademarks of HDMI Licensing Administrator, Inc.

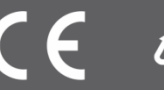

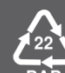